## 1404CT Assignment #1 2<sup>nd</sup> semester 1439-1440

## For the following network

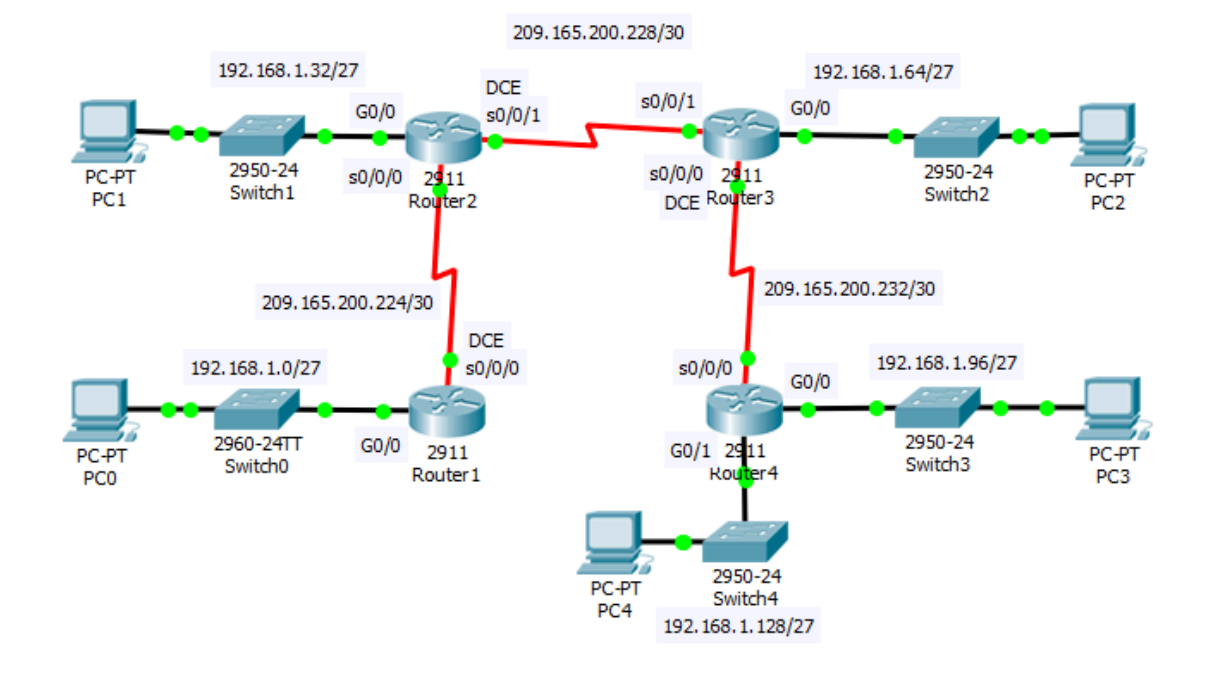

| Add | Iress    | Та | hle |
|-----|----------|----|-----|
| Aut | 11 6 3 3 | ıа | DIC |

| Device | Interface | IP address      | Subnet mask     | Default<br>Gateway |
|--------|-----------|-----------------|-----------------|--------------------|
| R1     | G0/0      | 192.168.1.1     | 255.255.255.224 | N/A                |
|        | S0/0/0    | 209.165.200.225 | 255.255.255.252 | N/A                |
| R2     | G0/0      | 192.168.1.33    | 255.255.255.224 | N/A                |
|        | S0/0/0    | 209.165.200.226 | 255.255.255.252 | N/A                |
|        | S0/0/1    | 209.165.200.229 | 255.255.255.252 | N/A                |
| R3     | G0/0      | 192.168.1.65    | 255.255.255.224 | N/A                |
|        | S0/0/0    | 209.165.200.233 | 255.255.255.252 | N/A                |
|        | S0/0/1    | 209.165.200.230 | 255.255.255.252 | N/A                |
| R4     | G0/0      | 192.168.1.97    | 255.255.255.224 | N/A                |
|        | G0/1      | 192.168.1.129   | 255.255.255.224 | N/A                |
|        | S0/0/0    | 209.165.200.234 | 255.255.255.252 | N/A                |
| PC0    |           | 192.168.1.10    | 255.255.255.224 | 192.168.1.1        |
| PC1    |           | 192.168.1.62    | 255.255.255.224 | 192.168.1.33       |
| PC2    |           | 192.168.1.94    | 255.255.255.224 | 192.168.1.65       |
| PC3    |           | 192.168.1.126   | 255.255.255.224 | 192.168.1.97       |
| PC3    |           | 192.168.1.158   | 255.255.255.224 | 192.168.1.129      |

- 1- Set Up the Topology and Configure Basic Device Settings
  - Set the IP addresses of the devices and router interfaces ( for the serial interfaces set the clock rate to 64000).
  - On R1, set the hostname, disabling DNS lookup, the banner message ("Authorized Access only!!"), password encryption, and passwords (secret 111, console 222, VTY 333).
  - Verify LAN connectivity.

2- Configure Static Routes

- On R1, configure a default route using the <u>next hop IP address</u> as a next hop option
- On R2, configure a next hop static route to all the networks
- On R3, Configure a directly connected static route to all the networks
- On R4, configure a summary route that represents the all other network using the <u>exit interface</u> as next hop option.
- Verify the connectivity between the networks.